## **ON LINE-ON TIME® HOME BANKING**

#### SERVICIOS DE BANCO POR INTERNET

Haga todos de sus transacciones por nuestro sitio "On Line-On Time Home Banking" y servicio de pagos. Se encripta cada transacción para que no tiene que preocuparse por la seguridad de su cuenta.

#### **CUENTAS NUEVAS**

- 1. Abra el correo electrónico que recibió cuando se abrió su cuenta.
- Haga clic en "enroll now" y siga los pasos para completar con el inscripción (crear un nombre de usuario y contraseña y escoger preguntas de seguridad).
- 3. Haga clic en "save."
- Ha completado el inscripción para banca en línea. Debe aparecer instrucciones tutoriales para explicar brevemente las facetas de banca de casa.

#### SI YA TIENE CUENTA Y USA HOME BANKING

- 1. Visite www.dpfcu.org y haga clic en "login", o vaya a https://dpfcu. cuconnections.com/login.
- 2. No se inscriba de nuevo. Ingrese su nombre de usuario y contraseña, y haga clic en "sign in."

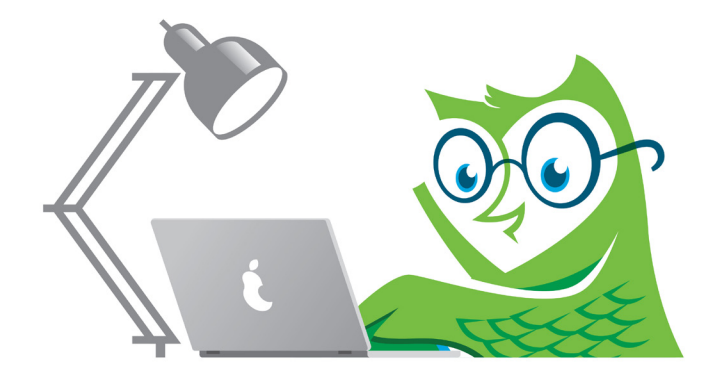

# **BANCA EN LÍNEA Y MÓVIL**

### **ON LINE-ON TIME® HOME BANKING**

#### SI YA TIENE CUENTA, PERO NO USA HOME BANKING

- 1. Visite www.dpfcu.org y haga clic en "login" o vaya a https://dpfcu. cuconnections.com/login.
- 2. Haga clic en "enroll now" y complete el formulario de inscripción.
- 3. Un mensaje sobre un correo electrónico para su inscripción debe aparecer. \* Vaya a su cuenta de correo electrónico para abrir este mensaje y completar el proceso de inscripción.
- 4. En el correo electrónico, haga clic en el botón azul "complete enrollment."
- 5. Ingrese su número de cuenta y cree una contraseña.
- 6. Haga clic en "save."
- 7. Escoja y conteste "challenge questions" de los menús desplegables.
- 8. Debe aparecer un mensaje para actualizar el nombre de usuario. Cree un nombre de usuario nuevo y haga clic en "save."
- Ha completado la inscripción para banca en línea. Debe aparecer instrucciones tutoriales para explicar brevemente las facetas de banca de casa.

\*Si no entregó un correo electrónico cuando se abrió la cuenta, se aparezca un mensaje de error. Si suceda, seleccione el botón "enrollment request" y después el botón "close". Su pedido de inscripción se enviará. Cuando ha sido actualizado su dirección de correo electrónico por la unión de crédito, recibirá un correo electrónico para continuar el proceso de inscripción.